## Tasso a Tasso para cadastrar-se no site

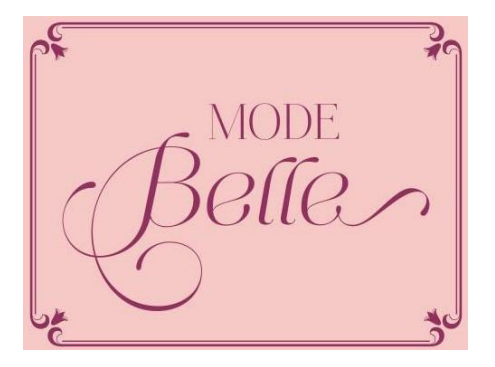

PASSO 01:

Ao abrir o site da loja, no canto superior aparecerá quatro símbolos em rosa, para realizar seu cadastro é só clicar no segundo, um boneco e você será direcionado para a próxima página do cadastro.

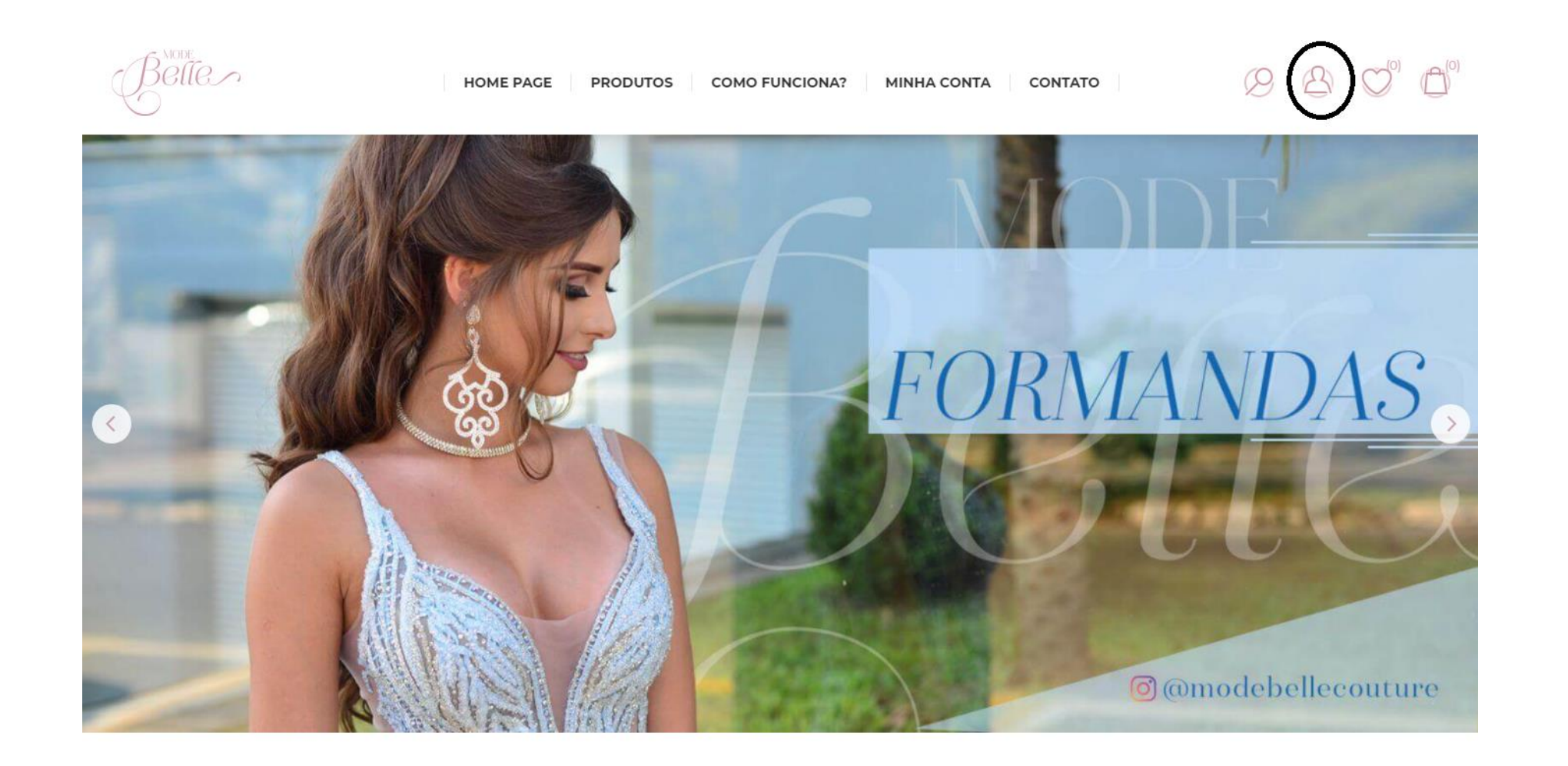

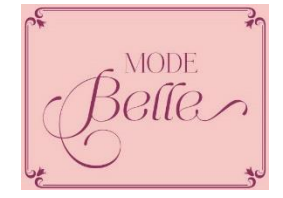

## PASSO 02:

Em seguida aparecerá duas opções, "registrar" para registrar-se e "minha conta" para caso já possua cadastro e deseja acessar sua conta. E só clicar em registrar.

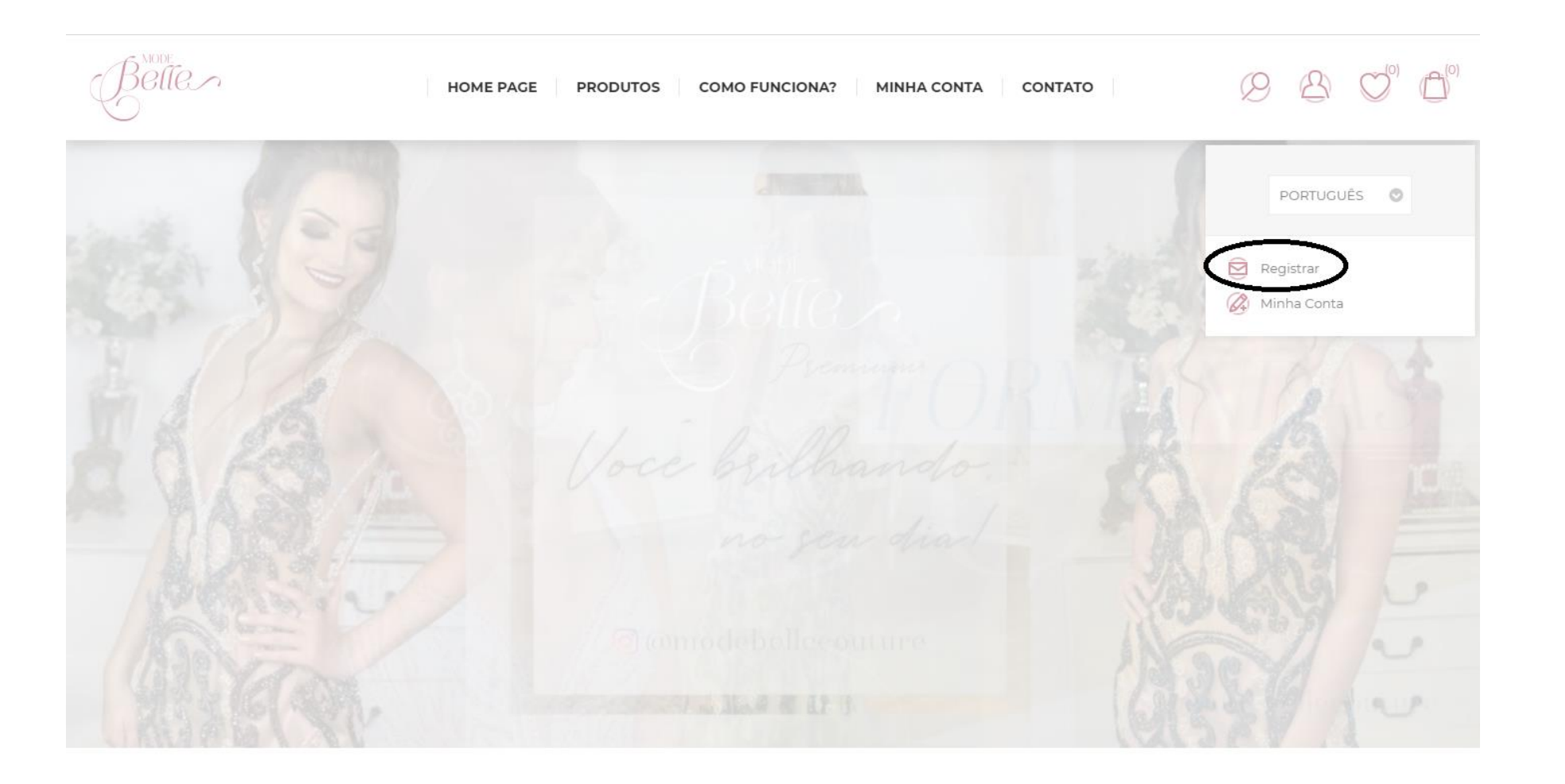

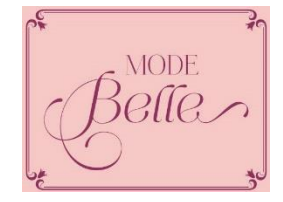

PASSO 03:

• Agora você será direcionado para a página onde precisará colocar seus dados nos campos a baixo.

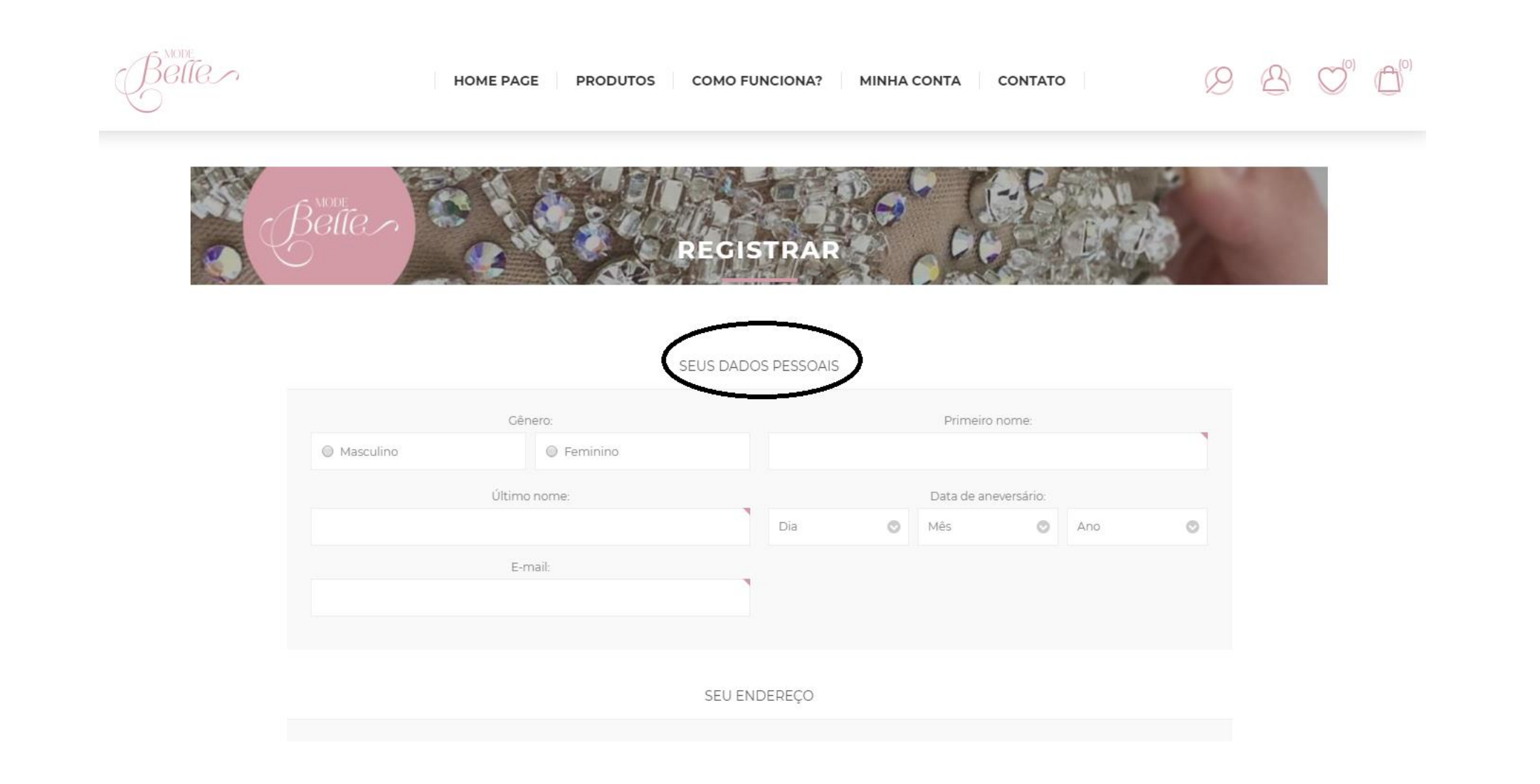

MODE

PASSO 04:

 Após preencher todos os campos com seus dados, selecione a opção "não sou um robô", marque que você leu a e aceita os termos de privacidade. Para ler eles é só clicar em "lendo" que está destacado na cor rosa. E por fim, clicar em registrar.

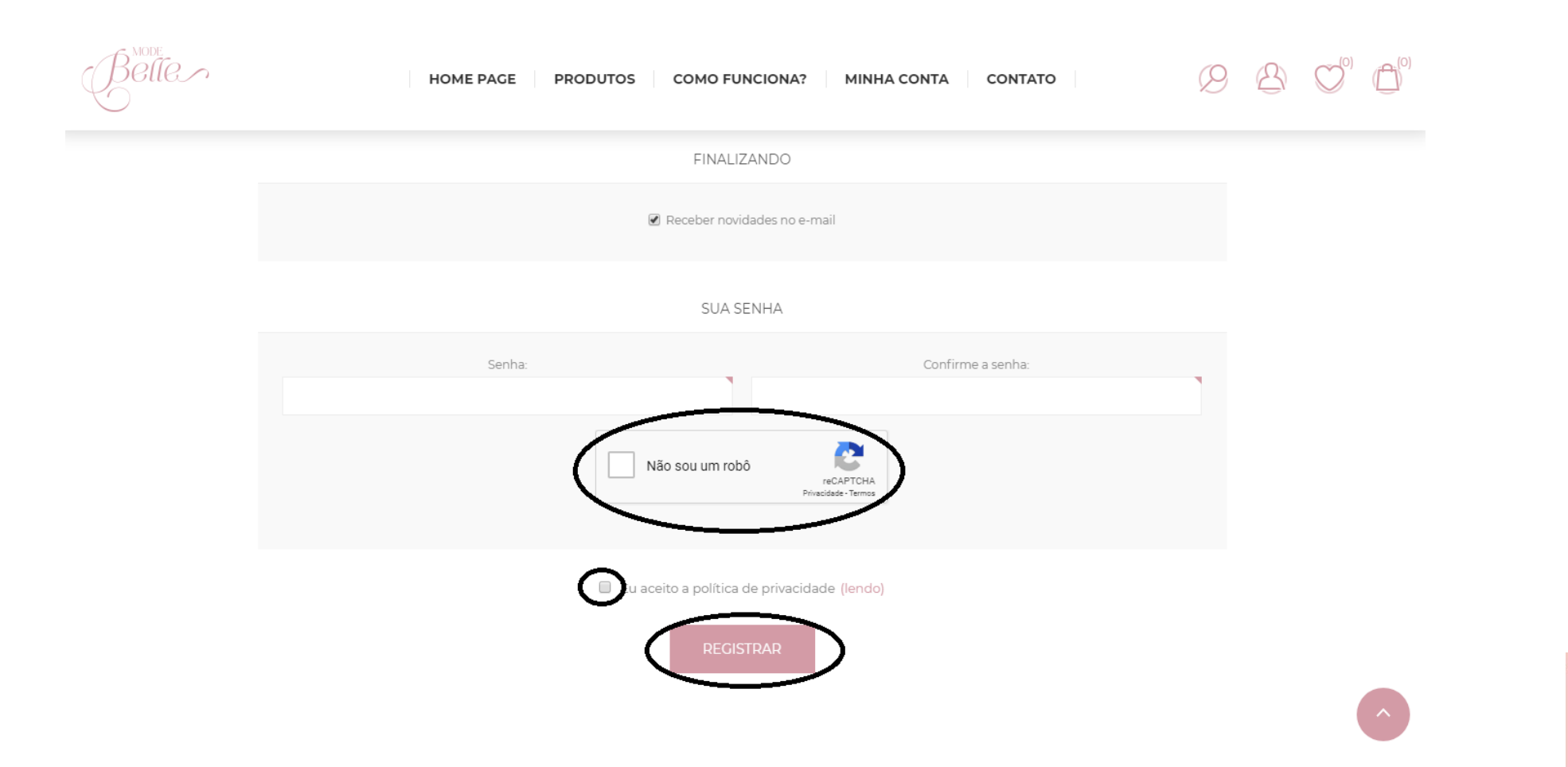

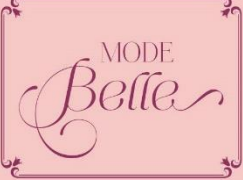

PASSO 05:

• Você será informado que seu cadastro foi realizado com sucesso. Ao clicar em continue que está circulado, você voltara a página inicial do site para que possa fazer suas compras.

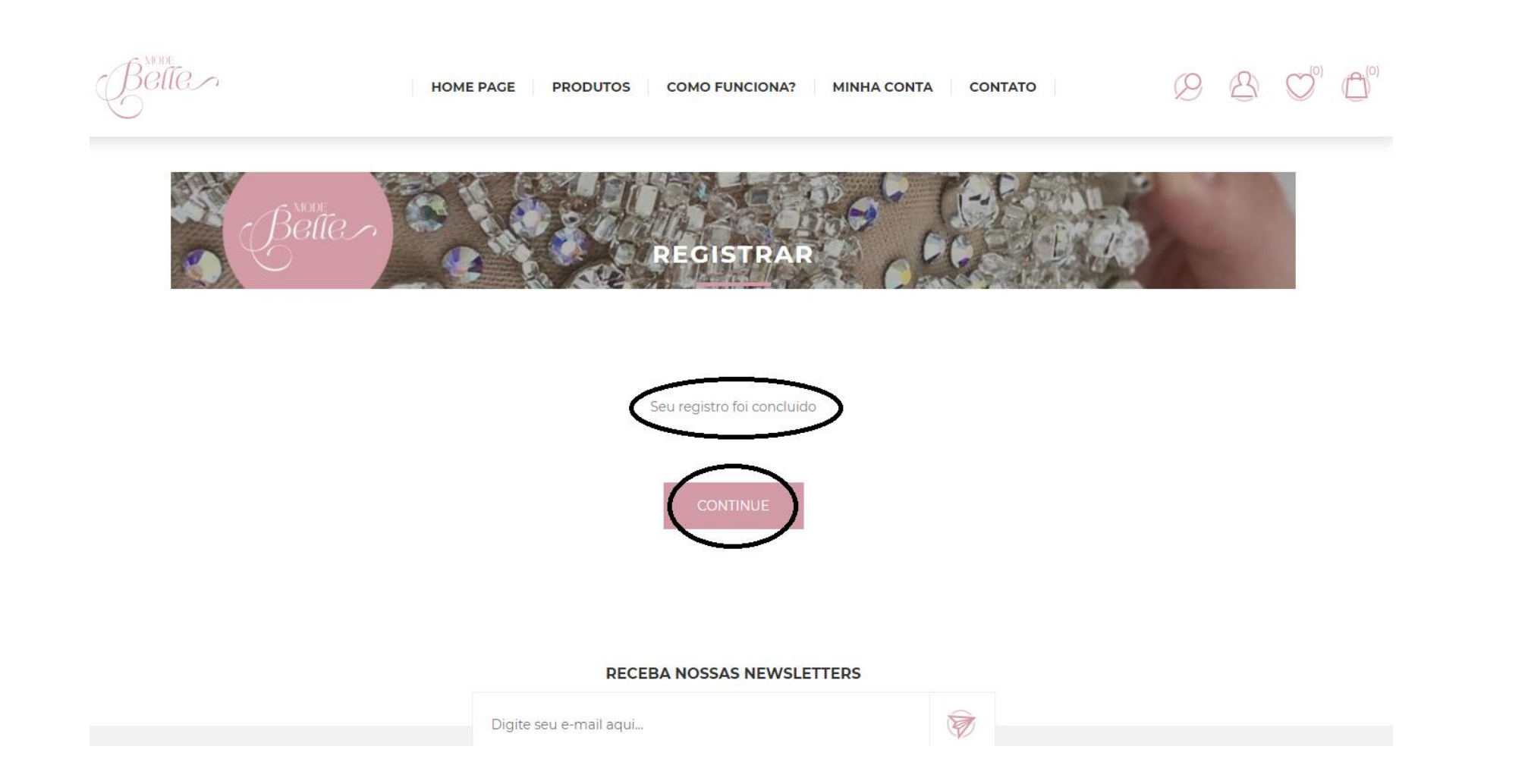

MODE